# 1. Скачать файлы отправленные в

### телеграмме

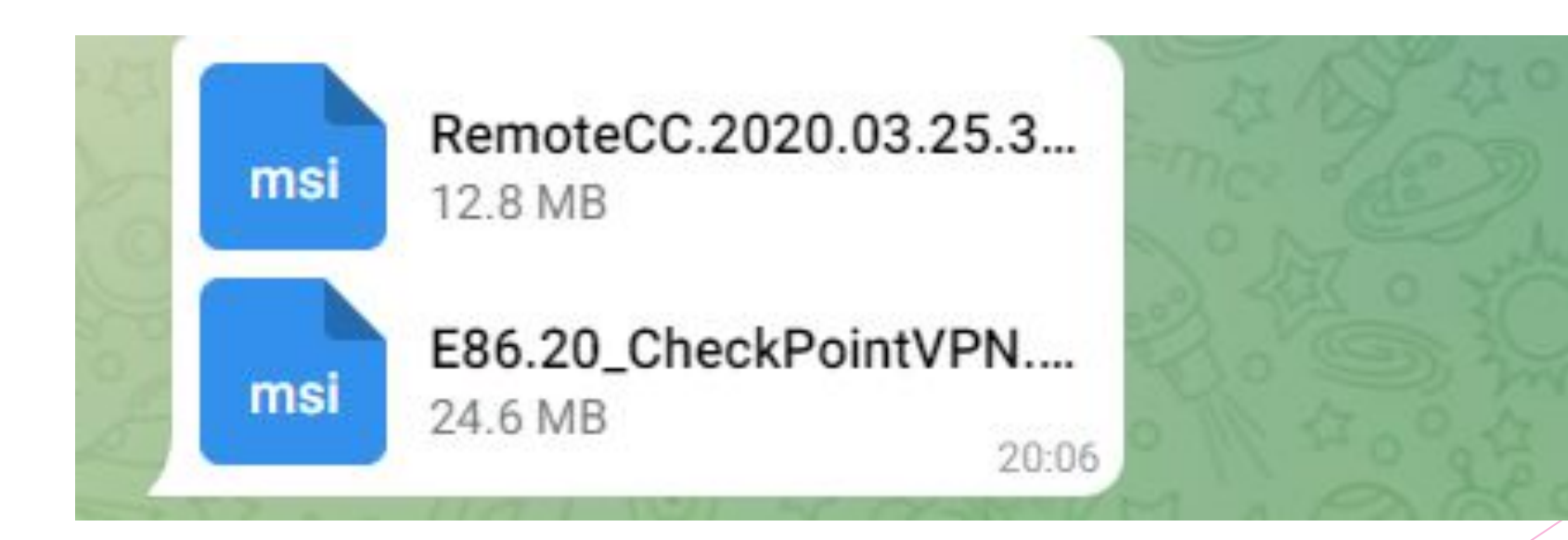

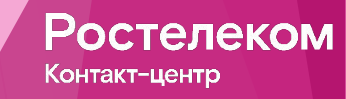

2. На диске С создать папку Distr и переместить в нее скаченные файлы

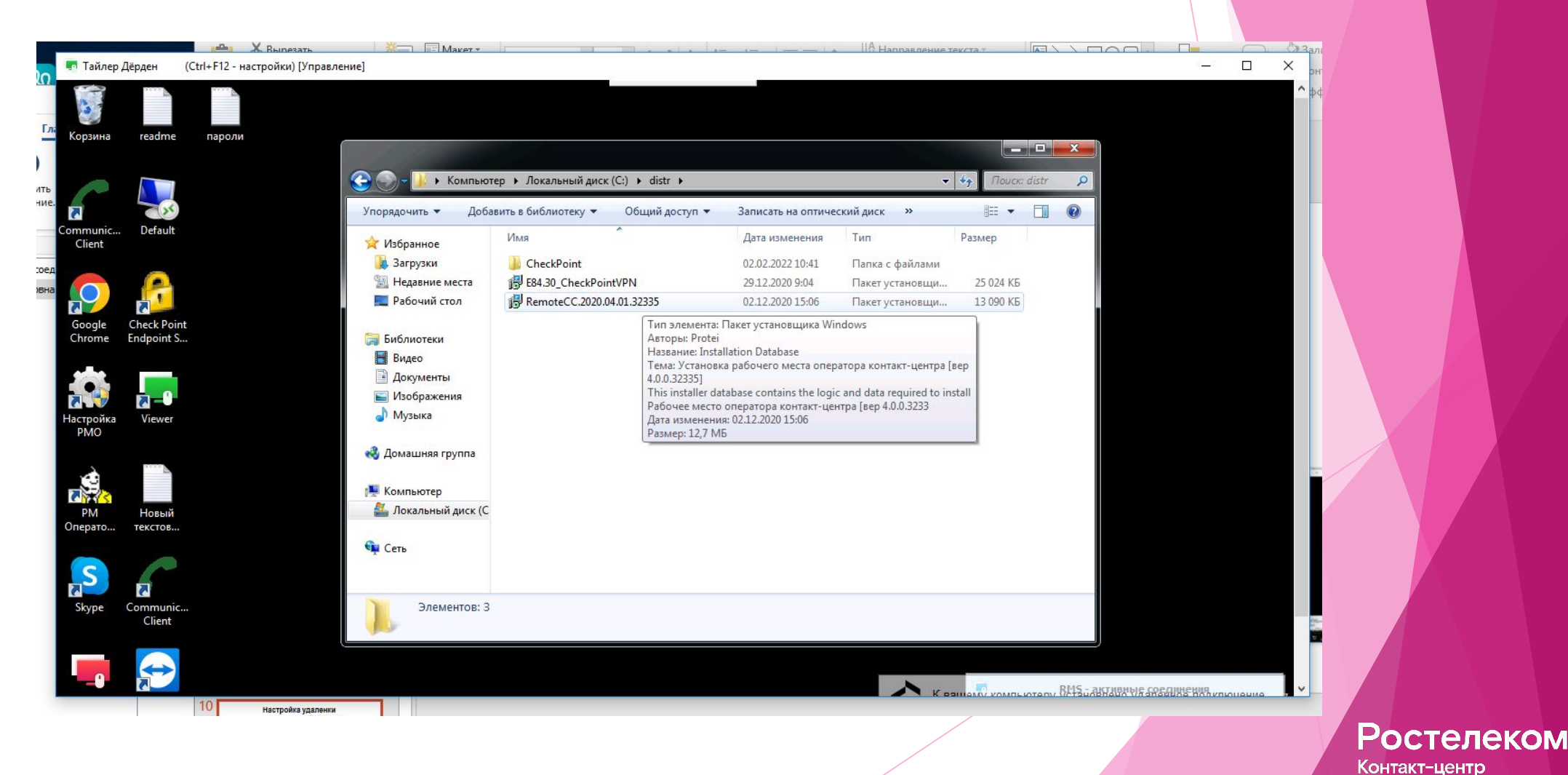

# 3. Поочередно начинаем

# устанавливать файлы

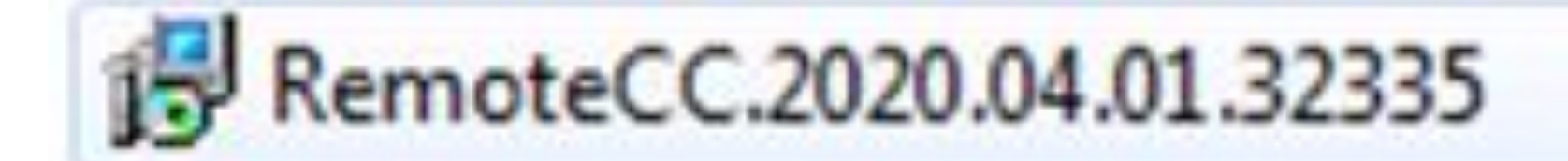

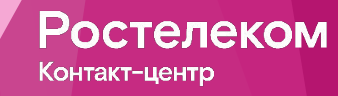

4. При установке Трубки (файл под названием RemoteCC.2020.03.25.32324) всегда выбираем согласен и нажимаем на ДА когда нас будет спрашивать установка

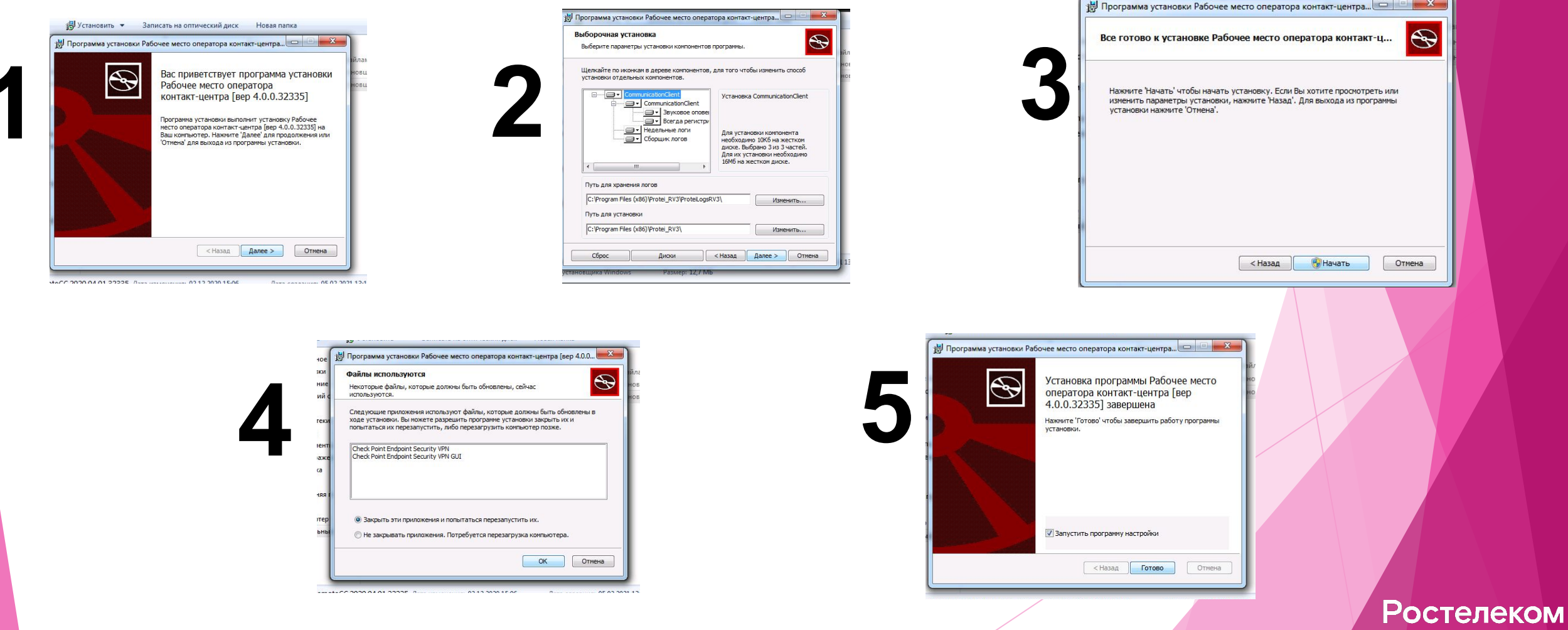

Контакт-центр

5. Как установили трубку на рабочем столе

должны появиться следующие значки:

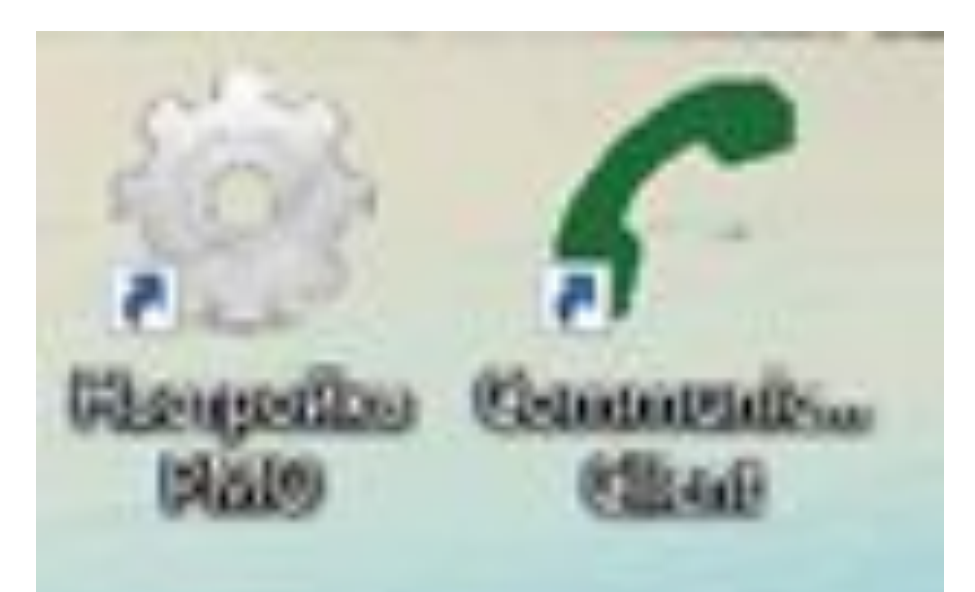

Ростелеком Контакт-центр

#### Как установили трубку, приступаем к установке

#### чека (файл под названием:

#### E86.20\_CheckPointVPN)

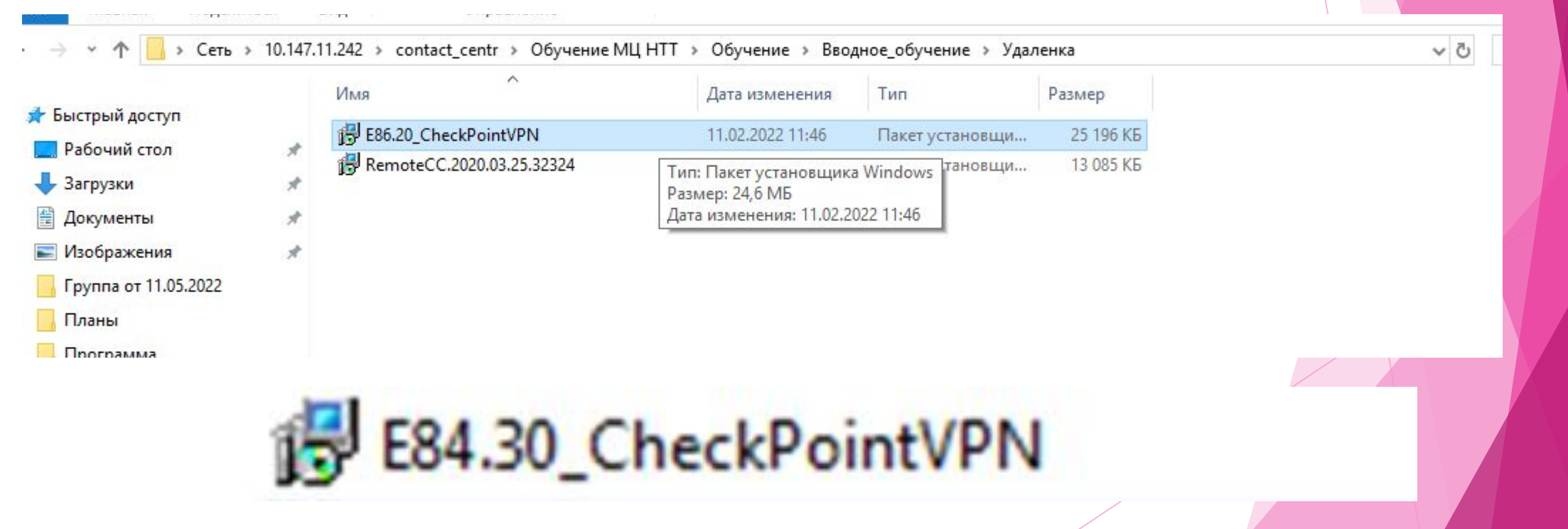

Ростелеком Контакт-центр

#### 6. Начало установки файла (файл под названием: E86.20\_CheckPointVPN)

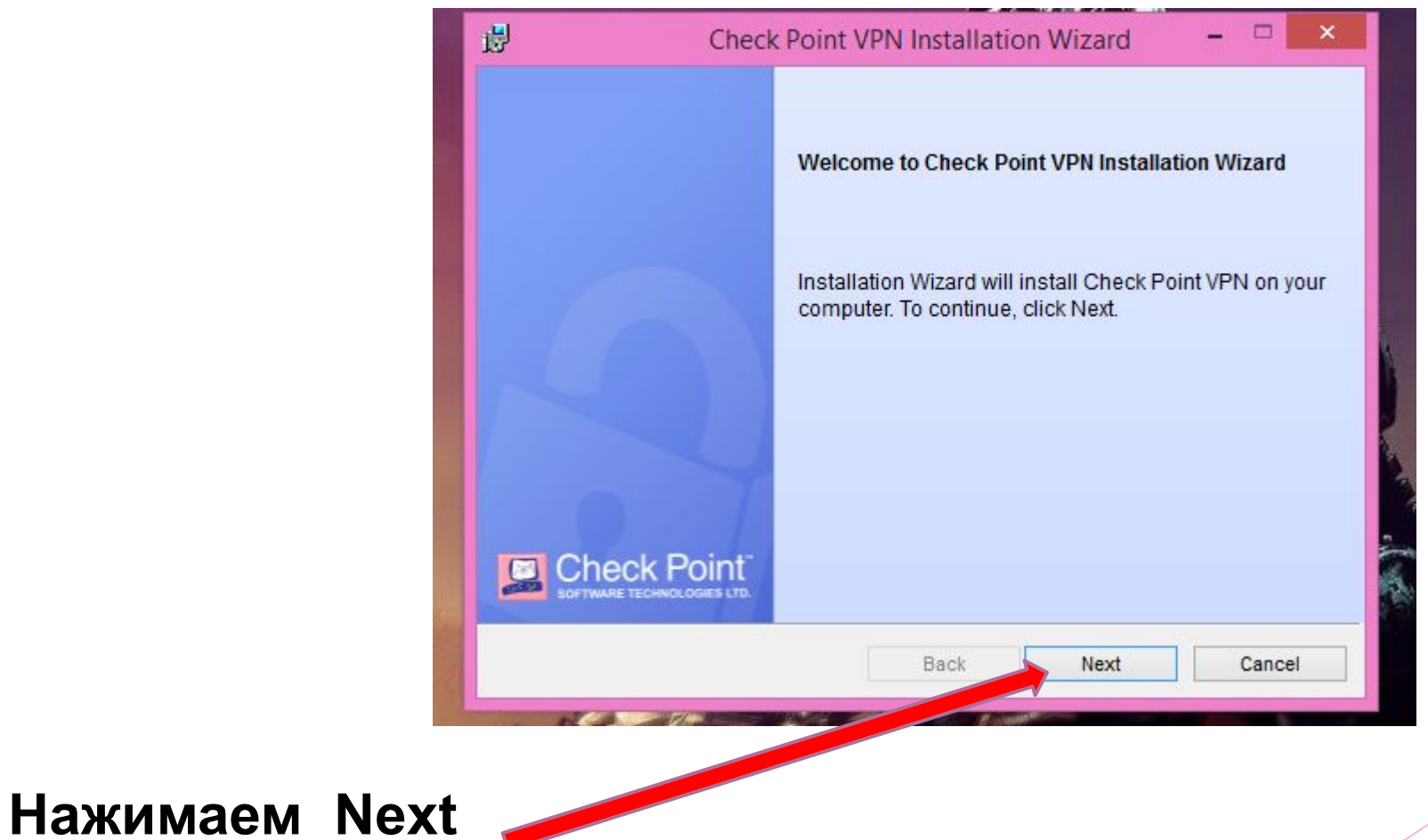

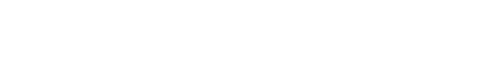

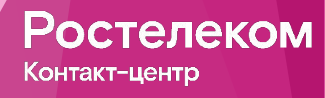

Второй этап установки (файл под названием: CheckPointVPN)

| ₿            | Check Point V                                                                                   | /PN Installation Wiza                                       | ard – 🗆   |
|--------------|-------------------------------------------------------------------------------------------------|-------------------------------------------------------------|-----------|
| Clien<br>Cho | t Products<br>ose a product to install                                                          |                                                             |           |
| ۲            | Endpoint Security VPN<br>Enterprise Grade Remote Access Cl<br>Security Features (Recommended fo | lient, including basic Endpoi<br>or SecureClient replacemen | nt<br>t). |
| O I          | Check Point Mobile<br>Enterprise Grade Remote Access Cl                                         | lient.                                                      |           |
| 0            | SecuRemote<br>Basic Remote Access Client.                                                       |                                                             |           |
|              |                                                                                                 | Back                                                        | ext Cance |

Нажимаем

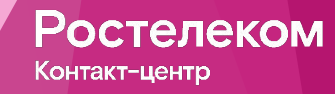

Третий этап установки (файл под названием: CheckPointVPN)

#### 1. Ставим галочку на

первом варианте

|                          | 🖞 Check Point VPN Installation Wizard 🗕 🗆 🔀                                                                                                    |  |  |  |  |
|--------------------------|----------------------------------------------------------------------------------------------------|--|--|--|--|
|                          | License Agreement Please read the following license agreement carefully.                                                                                                    |  |  |  |  |
| и галочку на<br>рарианто | Software License Agreement & Limited Hardware Warranty<br>Check Point Software Technologies Ltd.         PART I - SOFTWARE LICENSE AGREEMENT         This License Agreement (the "Agreement") is an agreement between you (both |  |  |  |  |
|                          | the individual installing the Product and any legal entity on whose behalf such<br>individual is acting) (hereinafter "You" or "Your") and Check Point Software<br>Technologies Ltd. (hereinafter "Check Point").               |  |  |  |  |
|                          | Back Next Cancel                                                                                                    |  |  |  |  |
| 2. Нажимаем Next         | P                                                                                                    |  |  |  |  |

<u>ак</u>т-центр

Четвертый этап установки (файл под названием: CheckPointVPN)

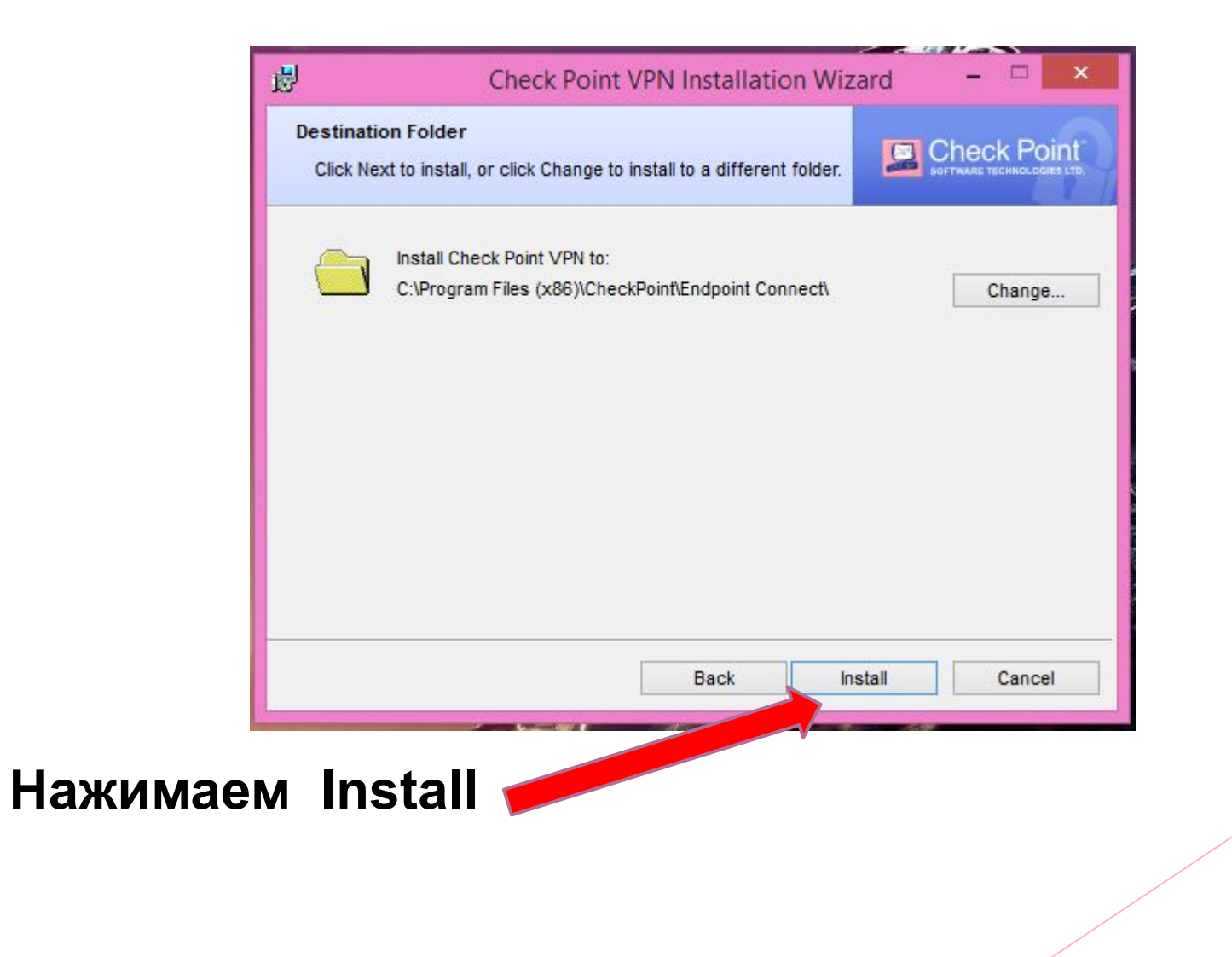

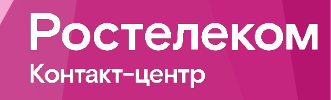

Пятый этап установки (файл под названием: CheckPointVPN)

| ļ                     | Check Point                                          | VPN Installatio      | on Wizard            | ×           |
|-----------------------|------------------------------------------------------|----------------------|----------------------|-------------|
| Installing<br>The pro | g Check Point VPN<br>ogram features you selected are | e being installed.   |                      | Check Point |
|                       | Please wait while Check Poi<br>minutes.<br>Status:   | nt VPN is being inst | talled. This may tak | e several   |
|                       |                                                      |                      |                      |             |

Ждем

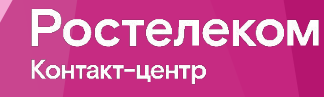

Шестой этап установки (файл под названием: CheckPointVPN)

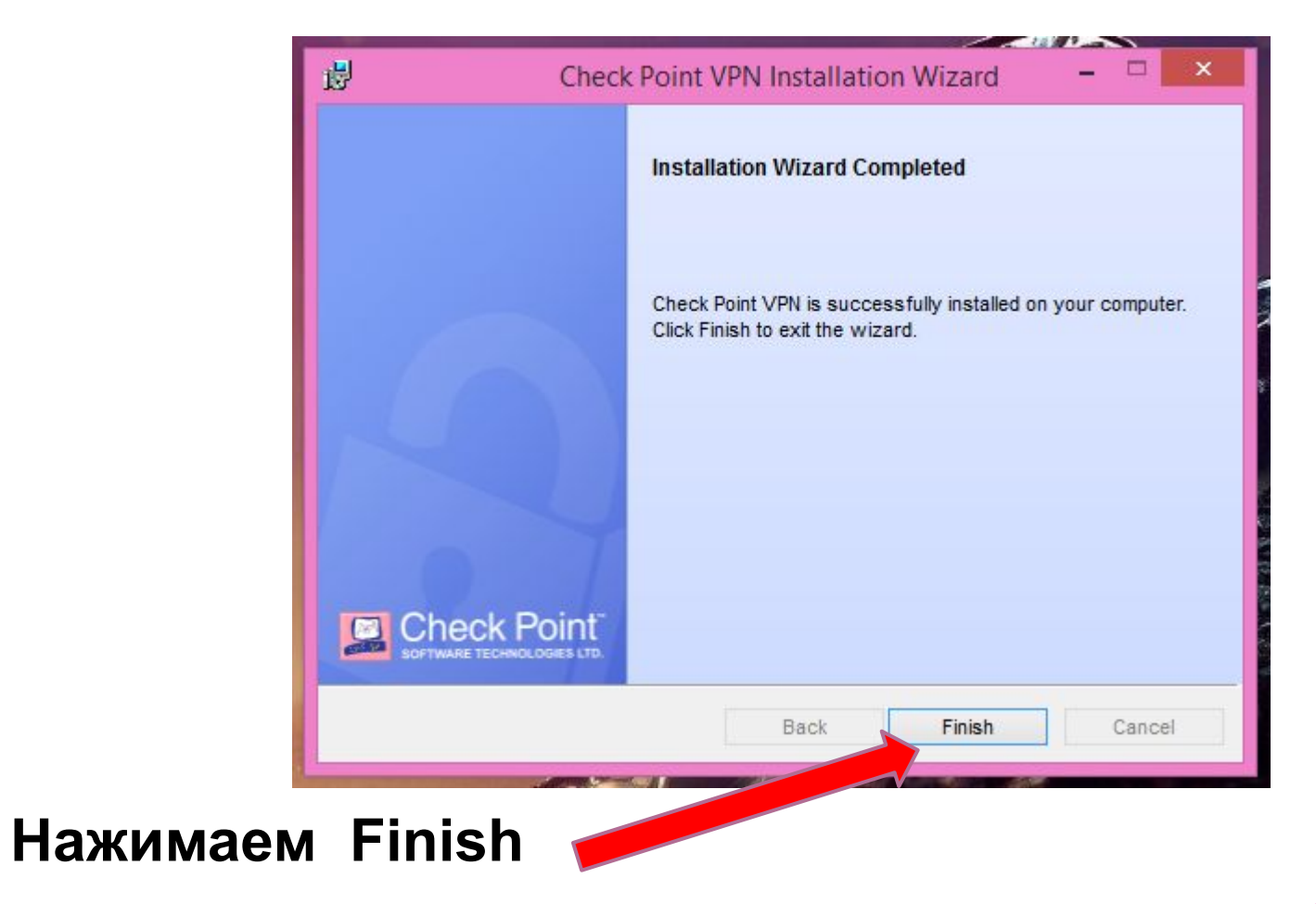

Ростелеком

Если все было сделано правильно то в трее будет отображаться

значок желтого замка

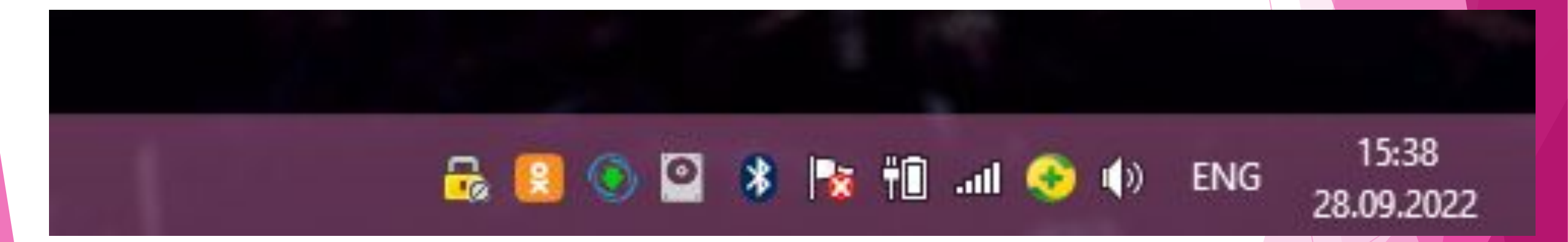

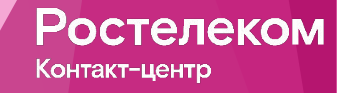